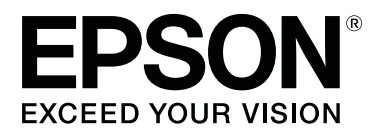

# SC-S70600 Series

# Uso de la tinta Naranja

CMP0035-00 ES

# Tipos de tinta naranja

Con esta impresora pueden utilizarse dos tipos de tinta naranja.

### Naranja (OR):

Tinta naranja de productos convencionales.

| Modelo de impresora | Código |
|---------------------|--------|
| SC-S70600           | T7138  |
| SC-S70610           | T7148  |
| SC-S70670           | T7158  |
| SC-S70680           | T7168  |

### Naranja Plus (OR+):

Tinta naranja con resistencia mejorada a la intemperie en comparación con la tinta naranja de productos convencionales.

| Modelo de impresora | Código |
|---------------------|--------|
| SC-S70600           | T7139  |
| SC-S70610           | T7149  |
| SC-S70670           | T7159  |
| SC-S70680           | T7169  |

Puede comprobar el tipo de tinta naranja actualmente en uso en la pantalla del panel de control.

### Cuando se utiliza tinta Naranja

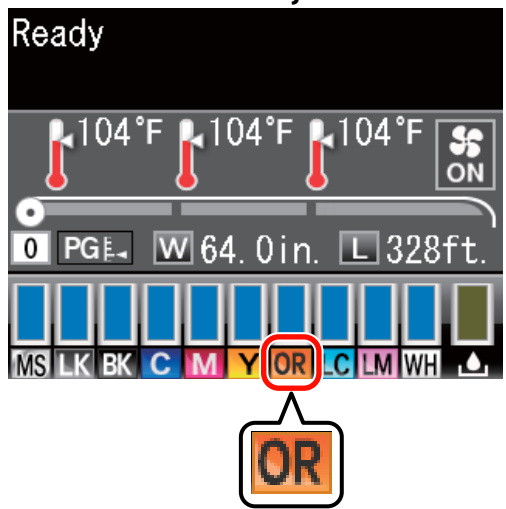

#### Cuando se utiliza tinta Naranja Plus

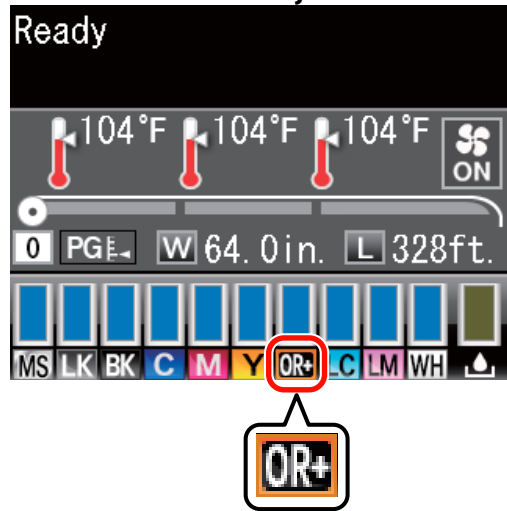

Cuando cambie el tipo de tinta naranja, lleve a cabo el siguiente procedimiento de cambio de tinta. Si el procedimiento no se lleva a cabo y se instala un tipo diferente de cartucho de tinta naranja, se produce un error y la impresora no puede utilizarse.

□ Actualice el firmware a la última versión.

∠ Actualización del firmware" de la página 3

 Desde el menú del panel de control, ejecute Cambiar Tinta Naranja.

∠ Cambio de la tinta Naranja" de la página 4

### Actualización del firmware

# Actualización del firmware

En el siguiente procedimiento, utilice EPSON LFP Remote Panel 2.

- Si EPSON LFP Remote Panel 2 no está instalado en su ordenador, descargue la última versión desde el sitio web de Epson y, a continuación, instale el software.
- Una vez comprobada la versión de firmware, se accede a Internet. Prepare de antemano un entorno que permita la conexión a Internet.
  - 1 Asegúrese de que la impresora está encendida y, a continuación, inicie EPSON LFP Remote Panel 2.
- 2 Desde Printer (Impresora), seleccione Epson SC-S70600 Series y, a continuación, haga clic en Firmware Updater.

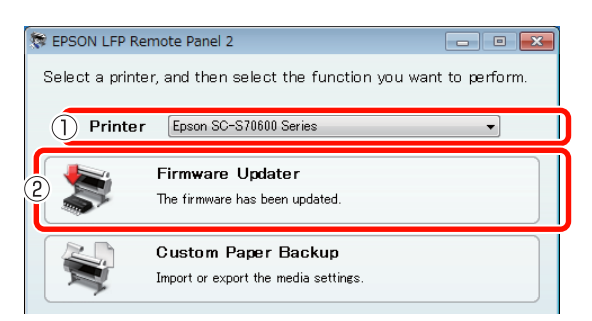

3

Siga las indicaciones de la pantalla para adquirir los últimos datos de firmware.

Lea el mensaje de la pantalla y, a continuación, vaya al siguiente paso.

## Se han encontrado los últimos datos de firmware.

Siga las indicaciones de la pantalla para actualizar a la última versión de firmware y, a continuación, vaya al Paso 6.

## Tiene la última versión del firmware. No es necesario actualizarlo.

Cierre EPSON LFP Remote Panel 2 y, a continuación, proceda al cambio de la tinta naranja.

# ∠͡͡͡͡͡͡͡͡͡͡͡͡͡͡͡͡͡͡͡͡͡ː "Cambio de la tinta Naranja" de la página 4

La función [Adquirir últimos datos] no está disponible en su país o zona.

Descargue la última versión de firmware manualmente desde el sitio web de Epson y, a continuación, vaya al Paso 4.

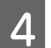

Haga clic en **Browse... (Examinar...)** y, a continuación, seleccione el firmware.

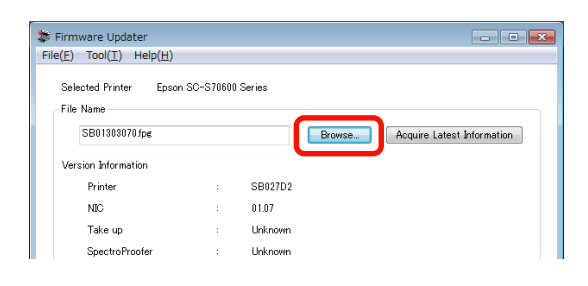

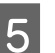

Asegúrese de que las casillas de verificación están seleccionadas y, a continuación, haga clic en **Update (Actualizar)**.

| SB01303070.fpg      |            |        | Browse.                | Acquire La       | atest Information |
|---------------------|------------|--------|------------------------|------------------|-------------------|
| Version Information |            |        |                        |                  |                   |
| Printer             |            | SB0270 | 02                     |                  |                   |
| NIC                 |            | 01.07  |                        |                  |                   |
| Take up             |            | Unknow | n                      |                  |                   |
| SpectroProofer      | :          | Unknow | 'n                     |                  |                   |
| S/N                 | IP address |        | F/W type               | F/W Ver.         | Progress          |
| QMGE000013          |            |        | NIC F/W<br>Printer F/W | 01.07<br>SB016D1 |                   |
| Z GMGE000013        |            |        | NIC F/W<br>Printer F/W | SB016D1          |                   |

Si las casillas de verificación no están disponibles, el firmware de la impresora está actualizado a la última versión. Cierre EPSON LFP Remote Panel 2 y, a continuación, proceda al cambio de la tinta naranja.

∠͡͡͡͡͡͡͡͡͡͡͡͡͡͡͡͡͡͡͡͡͡ː "Cambio de la tinta Naranja" de la página 4

6

Si finaliza la actualización del firmware, la impresora se apaga automáticamente.

Reinicie la impresora y, a continuación, proceda al cambio de la tinta naranja.

∠ Cambio de la tinta Naranja" de la página 4

# Cambio de la tinta Naranja

El cambio de la tinta naranja utiliza los siguientes cartuchos, incluyendo los cartuchos instalados.

| Tipo de cartucho               | Número |
|--------------------------------|--------|
| Cartucho de tinta Naranja      | 1      |
| Cartucho de tinta Naranja Plus | 1      |
| Cartucho de tinta Amarillo     | 1      |
| Cartucho de limpieza           | 2      |

Para cambiar la tinta naranja, vaya al menú de configuración de la impresora y, a continuación, ejecute **Cambiar Tinta Naranja**. El proceso requiere hasta 30 minutos aproximadamente. Sin embargo, el proceso podría tardar más de 30 minutos dependiendo de las condiciones de uso.

Antes de comenzar, lea las siguientes precauciones.

## Precauciones al ejecutar Cambiar Tinta Naranja

### Esta función solamente puede ejecutarse cuando la impresora está en estado Preparada.

Si se produce un error en la impresora, el menú Mantenimiento no puede mostrarse.

#### Esta función no utiliza solamente líquido limpiador y tinta Naranja/Naranja Plus, sino también tinta Amarillo.

En primer lugar, sustituya el cartucho de tinta por un cartucho de limpieza. Expulse la tinta cargada en la impresora y, a continuación, limpie la impresora con el líquido limpiador. A continuación, cargue la impresora con la tinta que utilizará después. Debido a la construcción del sistema de tinta de la impresora, la expulsión y la carga de tinta se llevan a cabo con dos colores de forma simultánea.

### Si el nivel de tinta (Naranja/Naranja Plus y Amarillo) o líquido limpiador es bajo, podría no ser posible utilizar esta función.

Aunque quiera agotar la tinta instalada (Naranja/ Naranja Plus) antes de ejecutar **Cambiar Tinta Naranja**, le recomendamos cambiar la tinta lo antes posible después de que aparezca la advertencia de nivel de tinta (**Queda Poca Tinta**) en la pantalla del panel de control.

### Importante:

- Después de que aparezca A en el nivel de tinta del cartucho, cambie la tinta de inmediato. Si se produce un error " Cartucho Tinta Agotado", esta función no podrá utilizarse.
- Cuando utilice cartuchos usados para esta operación, tenga a mano cartuchos nuevos como precaución.

### Procedimiento para Cambiar Tinta Naranja

Botones que sirven para los siguientes ajustes

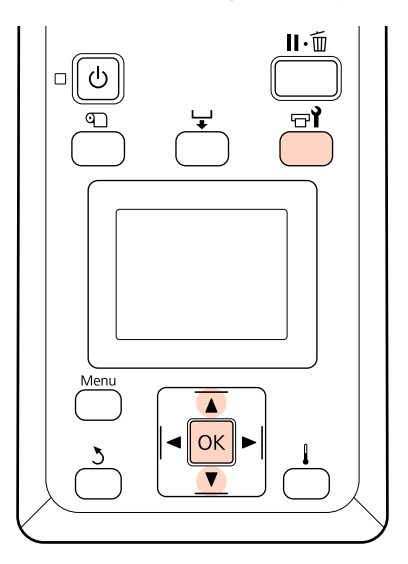

1

Confirme que la impresora está en el estado Preparada y, a continuación, pulse el botón च्र**१**.

El menú Mantenimiento aparece.

2 Pulse los botones ▼/▲ para seleccionar **Change Orange Ink (Cambiar Tinta Naranja)** y, a continuación, pulse el botón OK.

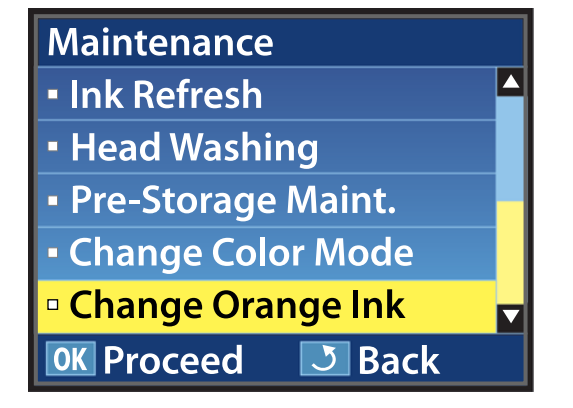

Cuando **Cambiar Tinta Naranja** no aparece incluso si cuenta con la última versión de firmware de la impresora, póngase en contacto con su distribuidor o con el Servicio Técnico de Epson.

A continuación, siga las indicaciones de la pantalla para cambiar el cartucho. Cuando la pantalla vuelva a su estado previo al cambio de tinta, habrá finalizado el procedimiento de cambio.

A la hora de volver a imprimir, compruebe que los inyectores no estén obstruidos.

∠ Manual de usuario (PDF) Impresión de patrones de test de inyectores

#### Nota:

En caso de que vaya a utilizar más adelante los cartuchos de tinta que se sacaron durante el proceso, tenga en cuenta las siguientes precauciones de almacenamiento.

∠ Manual de usuario (PDF) Notas sobre la manipulación de cartuchos de tinta

### Precauciones tras ejecutar Cambiar Tinta Naranja

- Si parece que el color ha cambiado al volver a imprimir los datos de impresión que se crearon antes de cambiar el tipo de tinta naranja, cree un perfil específico para el tipo de tinta naranja que utilice y, a continuación, vuelva a crear los datos de impresión.
- □ Cuando quiera volver a cambiar el tipo de tinta naranja, ejecute **Cambiar Tinta Naranja** de nuevo.

🖙 "Cambio de la tinta Naranja" de la página 4

Cada vez que cambie la tinta Naranja y Naranja Plus, se utiliza tanto tinta (Naranja/Naranja Plus y Amarillo) como líquido limpiador. Le recomendamos imprimir datos de impresión que utilicen el mismo tipo de tinta naranja al mismo tiempo para reducir el número de cambios.